## Actualizar Fabrik y validar un dato contra la base de datos – Fabrik – 3

Es muy común que nos encontremos con la necesidad de que un dato ingresado en un campo (Ej: Nro de documento) sea único, o sea que no puedan registrarse o enviar un formulario la misma persona 2 veces.

Para poder hacer esto existen varias formas, pero por el momento sólo nos vamos a concentrar en una muy fácil.

Existe una página (que la saqué del foro oficial de Fabrikar) dónde uno puede bajar actualizaciones de la versión del formulario que tenga. Entonces, lo que tenemos que hacer es entrar a este link: <u>https://github.com/Fabrik/fabrik/zipball/master</u> y descargar ese pack, que es el formulario completo totalmente actualizado.

Una vez descargado, lo descomprimimos en nuestro PC (en cualquier carpeta). En esa carpeta vamos a encontrar otros más directorios, los cuales todos se encuentran actualizados, pero por el momento sólo necesitamos buscar un plugin llamado **"isuniquevalue".** 

Para eso vamos a la carpeta donde descomprimimos el zip/Fabrik-fabrikuncodigo/plugins/fabrik\_validationrule/....

Ahí se encuentran más plugins para la pestaña "Validations" de cada elemento!.

Copiamos la carpeta **"isuniquevalue"** y la pegamos dentro de la carpeta fabrik\_validationrule de nuestro Host (verificar ruta).

Ahora necesitamos activar el plugin. Vamos al gestor de extensiones, vamos a una pestaña llamada **"Discover"**, y automáticamente va a buscar nuevas carpetas o plugins insertados en el servidor.

Si seguiste bien las instrucciones, debería aparecerte un listado con el o los nuevos plugins adheridos como vemos en la siguiente imagen.

| ۱dı           | ministration                                                                                                    |                                                                     |                                                               |                                                                           |                                                  |                | X                      | Joo             | mla         |
|---------------|----------------------------------------------------------------------------------------------------|---------------------------------------------------------------------|---------------------------------------------------------------|---------------------------------------------------------------------------|--------------------------------------------------|----------------|------------------------|-----------------|-------------|
|               | Users Menus Content Com                                                                                                    | ponents Exte                                                        | nsions Help                                                   | Logged-in fro                                                             | ontend 🛛 🔌 1 Logged-in back                      | end 🖻 No       | messages 🔲 ۱           | √iew Site       | 🕕 Log o     |
| 4             | Extension Manager                                                                                                    | Discove                                                             | r                                                             |                                                                           |                                                  | C              | C<br>Purge Cache       | (AB)<br>Options | Help        |
|               | I Indata Managar Diaga                                                                                                    |                                                                     | - 1                                                           |                                                                           |                                                  |                |                        |                 |             |
| ista          | ali update manage <b>Disco</b>                                                                                                    | <b>ver</b> warning                                                  | S                                                             |                                                                           |                                                  |                |                        |                 |             |
| 7             | Name 🛓                                                                                                    | Туре                                                                | Version                                                       | n Date                                                                    | Folder                                           | Client         | Author<br>Rob Clayburn |                 | ID          |
| 7             | Fabrik Validation - is alphanumeric                                                                                                    | Plugin                                                              | {version}                                                     | {createdate}                                                              | fabrik_validationrule                            | Site           |                        |                 | 10060       |
| 7             | Fabrik Validation - special chars                                                                                                    | Plugin                                                              | {version}                                                     | {createdate}                                                              | fabrik_validationrule                            | Site           | Rob Clays              | 10061           |             |
|               |                                                                                                    |                                                                     | Displ                                                         | ay # 20 💌                                                                 |                                                  |                |                        |                 |             |
| sci<br>exa    | reen allows you to discover extensions that hi<br>mple, some extensions are too large in file size<br>web server using some other means such as | ave not gone throug<br>e to upload using the<br>FTP or SETP and pla | h the normal instal<br>web interface du<br>ace those extensio | lation process.<br>le to limitations of the v<br>on files into the approp | veb hosting environment. Usin<br>riate directory | g this feature | you can upload e       | xtension file   | es directly |
| icai<br>ng th | n then use the discover feature to find the nev<br>ne discover operation you can also discover a                                                | vly uploaded extens<br>nd install multiple ext                      | ion and activate it<br>tensions at the sar                    | in your Joomla! installa<br>ne time.                                      | tion.                                            |                |                        |                 |             |
|               |                                                                                                    | omlal® is free eaffir                                               |                                                               | ar the Ohill Constal Bu                                                   | klin Lippnon Version 1.7.2                       |                |                        |                 |             |
|               | 00                                                                                                    | oniae is nee soltw                                                  | vare released und                                             | er trie GNU General Pu                                                    | bic License. Version 1.7.3                       |                |                        |                 |             |
|               |                                                                                                    |                                                                     |                                                               |                                                                           |                                                  |                |                        |                 |             |
|               |                                                                                                    |                                                                     |                                                               |                                                                           |                                                  |                |                        |                 |             |

En la parte derecha superior tenemos 5 botones de los cuales voy a mencionar:

- **"Purge Caché"** que es bueno presionarlo para que el explorador nos muestre las modificaciones que vamos haciendo en nuestro formulario.
- "Discover" es el botón que busca si has pegado nuevas carpetas dentro del host para poder instalarlas.

•

- **"Install"** que como bien dice el nombre, te permite instalar los plugins.

En ese orden, primero purgamos la web, luego damos a **"Discover"**, si nos muestra plugins como en la imagen, los seleccionamos a todos (con las casillas de verificación) y luego le damos **"Install"**.

Por último, sólo necesitamos **ACTIVAR** los plugins instalados.

Para eso vamos al **"Gestor de plugins"** o **"Plugin Manager"** donde fuimos en uno de los primeros tutoriales para activar los que ya trae por defecto el Fabrik, y si no puedes aprovechar a hacerlo ahora!.

En ese gran listado de plugins, tienes que buscar todos aquellos que digan "Fabrik" y ver los que no están activados, o sea que tienen la columna de "Enabled" en rojo. Los vas seleccionando a todos y activándolos (por página).

| Plug-in Manager: Plug-ins   East   Search   Clear   East   Search   Clear   East   Search   Clear   East   Search   Clear   Search   Search   Clear   Search   Clear   Search   Search   Clear   Search   Clear   Search   Clear   Search   Search   Search   Search   Search   Search   Search   Search   Search   Search   Search   Search   Search   Search   Search   Search   Search   Search   Search   Search   Search   Search   Search   Search                                                                                                    | ź       |
|----------------------------------------------------------------------------------------------------|---------|
| Plug-in Manager: Plug-ins   Image: Search Clear   Image: Search Clear   Image: Search                                                                                                    |         |
| Filter   Search   Clear   Select Status   Select Type   Select Accession     Plug-in Name   Enabled   Ordering   Type L   Element   Accession     Fabrik List- copy   O   fabrik_list   copy   Public     Fabrik List- copy   O   fabrik_list   copy   Public     Fabrik Validation - greater than or less than   O   fabrik_validationrule   isgreater orlessthan   Public     Fabrik Validation - not empty   O   0   fabrik_validationrule   php   Public     Fabrik Validation - not empty   O   0   fabrik_validationrule   php   Public     Fabrik Validation - regex   O   0   fabrik_validationrule   php   Public     Fabrik Validation - regex   O   fabrik_validationrule   regex   Public     Fabrik Validation - is unique   O   fabrik_validationrule   regex   Public     Fabrik Validation - is alphanumeric   O   fabrik_validationrule   isalphanumeric   Public     Fabrik Validation - special chars   O   fabrik_visualization   calendar   Public     Fabrik Validation - specia                                                                                                    | Help    |
| Phugin Name   Finable   Ordering   Type ()   Element   Action ()     Image: Antice Copy   Image: Antice Copy   Image: Antice C                                                                                                    | ess · 💌 |
| Fabrik List- copyImage: Second Second Se | ID      |
| Fabrik List- run PHPImage: Constraint of Babrik List- run PHPImage: Constraint of Babrik Validation - greater than or less thanImage: Constraint of Babrik Validation - greater than or less than or less than or less thanImage: Constraint of Babrik Validation - greater than or less than or less                                                                                                    | 10024   |
| Fabrik Validation - greater than or less thanImage: Second Second Se | 10025   |
| Fabrik Validation - not empty   Image: Construction of the strik validation of the strik validation of the                    | 10026   |
| Fabrik Validation - PHPPPPPPPPPPPPPPPPPPPPPPPPPPPPPPPPPPPPPPPPPPPPPPPPPPPPPPPPPPPPPPPPPPPPPPPPPPPPPPPPPPPPPPPPPPPPPPPPPPPPPPPPPPPPPPPPPPPPPPPPPPPPPPPPPPPPPPPPPPPPPPPPPPPPPPPPPPPPPPPPPPPPPPPPPPPPPPPPPPPPPPPPPPPPPPPPPPPPPPPPP <t< td=""><td>10027</td></t<>                                                                                                    | 10027   |
| Fabrik Validation - regex   Image: Stabrik Validation - are unique   Image: Stabrik Validation - are unique   Image: Stabrik Validation - are unique   Image: Stabrik Validation - are unique   Image: Stabrik Validation - are unique   Image: Stabrik Validation - are unique   Image: Stabrik Validation - are unique   Image: Stabrik Validation - are unique   Image: Stabrik Validation - is unique   Image: Stabrik Validation - is unique   Image: Stabrik Validation - is alphanumeric   Image: Stabrik Validation - is alphanumeric   Image: Stabrik Validation - is alphanumeric   Image: Stabrik Validation - special chars   Image: Stabrik Validation - special chars   Image: Stabrik Validation - special chars   Image: Stabrik Validation - special chars   Image: Stabrik Validation - special chars   Image: Stabrik Validation - special chars   Image: Stabrik Visualization - calendar   Image: Stabrik Visualization - calendar   Image: Stabrik Visualization - calendar   Image: Stabrik Visualization - calendar   Image: Stabrik Visualization - special chars   Image: Stabrik Visualization - special chars   Image: Stabrik Visualization - calendar   Image: Stabrik Visualization - calendar   Image: Stabrik Visualization - special chars   Image: Stabrik Visualization - special chars   Image: Stabrik Visualization - special chars   Image: Stabrik Visualization - special chars   Image: Stabrik Visualization - special chars   Image: Stabrik Visualization - special chars   Image: Stabrik Visualization - special chars   Image: Stabrik Visualization - special chars <td>10028</td>                                                                                                    | 10028   |
| Fabrik Validation - are unique   Image: Stabrik Validation - is unique   Image: Stabrik Validation - is unique   Image: S                                                                                                    | 10029   |
| Fabrik Validation - is unique   Image: Section - is unique   Image: Section - is unique                                                                                                    | 10037   |
| Fabrik Validation - is alphanumeric   Image: Constraint of the state of the state of the st                    | 10038   |
| Fabrik Validation - special chars   Image: Constraint of the special chars   Image: Constraint of the special chars   Public     Fabrik Visualization - calendar   Image: Constraint of the special chars   Image: Constraint of the special chars   Public     Fabrik Visualization - calendar   Image: Constraint of the special chars   Image: Constraint of the special chars   Public     Fabrik Visualization - chart   Image: Constraint of the special chars   Image: Constraint of the special chars   Public     Fabrik Visualization - googlemap   Image: Constraint of the special chars   Image: Constraint of the special chars   Image: Constraint of the special chars   Public     Fabrik Visualization - media   Image: Constraint of the special chars   Image: Constraint of the special chars   Public     Fabrik Visualization - slideshow   Image: Constraint of the special chars   Image: Constraint of the special chars   Public     Image: Constraint of the special chars   Image: Constraint of the special chars   Image: Constraint of the special chars   Public     Image: Constraint of the special chars   Image: Constraint of the special chars   Image: Constraint of the special chars   Public     Image: Constraint of the special chars   Image: Constraint of the special chars   Image: Constraint of the special chars   Public                                                                                                    | 10060   |
| Fabrik Visualization - calendar   Image: Calendar   Image: Calendar   Public     Fabrik Visualization - chart   Image: Calendar   Image: Calendar   Public     Fabrik Visualization - chart   Image: Calendar   Image: Calendar   Public     Fabrik Visualization - googlemap   Image: Calendar   Image: Calendar   Image: Calendar   Public     Fabrik Visualization - media   Image: Calendar   Image: Calendar   Image: Calendar   Image: Calendar   Public     Fabrik Visualization - media   Image: Calendar   Image: Calendar                                                                                                    | 10061   |
| Fabrik Visualization - chart Image: Chart Chart Chart Public   Fabrik Visualization - googlemap Image: Chart Chart C                                                          | 10030   |
| Fabrik Visualization - googlemap   Image: Constraint of the start of the start                    | 10031   |
| Fabrik Visualization - media Image: Constraint of the state of the state of the      | 10032   |
| Fabrik Visualization - slideshow Image: Constraint of the slideshow Public                                                                                                    | 10033   |
|                                                                                                    | 10034   |
| 🗖 Search - Categories 📀 💿 search categories Public                                                                                                    | 417     |

Una vez realizado todo esto, ya podemos usar los nuevos plugins!.

Tenemos que concretar lo que vinimos a hacer, entonces vamos a Components > Fabrik >

Elements... y seleccionamos el plugin al cual le queremos poner la nueva validación

"isuniquevalue" (en mi caso es nro\_doc).

|                                                     | f Facet                | ook                                                                                                    |          | 🛛 🗙 🚺 Fix You - Coldp   | olay, e 🗙 💽 How to pla    | y on pianc 🗙 🚺 2                                                                                                    | 2/Como tocar, How 🔅 | × 🚺 How to play Nu        | mb b 🗙 🔀   | www.viajerop    | rueba × 🗸 |                 | x |
|-----------------------------------------------------|------------------------|----------------------------------------------------------------------------------------------------|----------|-------------------------|---------------------------|----------------------------------------------------------------------------------------------------|---------------------|---------------------------|------------|-----------------|-----------|-----------------|---|
| ← → C (S localhost/administrator/index.php?option=c |                        |                                                                                                    |          |                         | /index.php?option=0       | com_fabrik&view                                                                                                    | v=elements          |                           |            |                 |           | ☆               | 2 |
| I                                                   | Ad                     | mir                                                                                                    | nistr    | ation                   | _                         | indool 🐹                                                                                                    |                     |                           |            |                 |           |                 |   |
|                                                     | Site<br>Four ag<br>Lis | tte Users Menus Content Components Exte<br>Banners Banners<br>Contacts<br>Fabrik: element Messaging Contacts<br>Newsfeeds Contacts<br>Lists Forms Groups E Search<br>Weblinks Clear |          |                         |                           | nsions Help<br>None Logged-in frontend 1 Logged-in backend No messages View Site Logged-in frontend 1 Logged-in backend No messages View Site Logged-in backend No messages View Site Logged-in backend No messages View Site Logged-in backend Show in list Remove from list Check in Trash Options H<br>publish Unpublish Show in list Remove from list Check in Trash Options H<br>groups<br>elements<br>groups<br>elements<br>elements<br>elements |                     |                           |            |                 |           | v Ste O Log out |   |
|                                                     |                        | ID                                                                                                    |          | Name                    | label                     | Full eleme                                                                                                    | nt name             | Group                     | Plug-in    | Show<br>in list | Published | Ordering        |   |
|                                                     | <b>—</b>               | 1                                                                                                    |          | id                      | id                        | tabla_pruebaic                                                                                                    | i F                 | formulario de<br>prueba 1 | internalid | 0               | 0         | 1               |   |
|                                                     |                        | 2                                                                                                    |          | date_time               | date                      | tabla_pruebad                                                                                                    | ate_time F          | formulario de<br>prueba 1 | date       | 0               | 0         | 2               |   |
| 1                                                   |                        | 9                                                                                                    |          | tipo_per                | Elija el tipo de persona: | tabla_pruebatij                                                                                                    | po_per p            | formulario de<br>prueba 1 | checkbox   | •               | •         | 3               |   |
|                                                     | 0<br>0                 | 11                                                                                                    |          | tipo_doc2               | Tipo de documento:        | tabla_pruebatij                                                                                                    | po_doc2 F           | ormulario de<br>orueba 1  | dropdown   | •               | •         | 4               |   |
|                                                     | <b>—</b>               | 3                                                                                                    |          | nro_doc                 | Nro de Documento:         | tabla_prueban                                                                                                    | ro_doc P            | formulario de<br>prueba 1 | field      | 0               | 0         | 5               |   |
|                                                     | <b>—</b>               | 5                                                                                                    |          | nom_per_nat             | Nombre:                   | tabla_prueban                                                                                                    | om_per_nat p        | formulario de<br>prueba 1 | field      | 0               | 0         | 7               |   |
|                                                     | -                      | 6                                                                                                    |          | ape_per_nat             | Apellido:                 | tabla_pruebaa                                                                                                    | pe_per_nat p        | formulario de<br>prueba 1 | field      | 0               | 0         | 8               |   |
|                                                     |                        | 7                                                                                                    |          | razon_social            | Razón Social:             | tabla_pruebara                                                                                                    | azon_social p       | formulario de<br>prueba 1 | field      | 0               | 0         | 9               |   |
| loca                                                | host/adi               | ninistr                                                                                                    | ator/ind | dex.php?option=com_fabr | ik&view=elements          | tahla nrueha d                                                                                                    | ireccion F          | ormulario de              | field      | •               | •         | 10              | • |

Vamos a la pestaña "Validations" del elemento, luego a "Actions" y seleccionamos

"isuniquevalue". Le colocamos un mensaje de error de validación, salvamos y cerramos!.

Listo! Ya estamos listos para probarlo!.

Nos vemos en el próximo tutorial!.